# 2015

SC Workers' Compensation Commission

# SCWCC ECASE STATUS PORTAL REGISTERED USER GUIDE FOR ATTORNEYS

## **NEW FEATURES:** UPLOAD – PILOT DOCUMENTS

The eCase Status web portal offers registered users access to SCWCC claim status and scheduling information based on the claims to which they are a party. This portal has enabled the Commission to increase efficiency in the claim adjudication process.

## **TABLE OF CONTENTS**

| Introduction                                 |
|----------------------------------------------|
| Law Firms                                    |
| Registration Instructions                    |
| Step 1: Create eCase Account                 |
| Step 2: Link to eCase account to Attorney7   |
| Step 3: Attorney Authorization9              |
| Attorney Add Feature                         |
| Instructions to add an attorney to a case:10 |
| eCase Reports14                              |
| eCase Report Features15                      |
| Expanded Case Detail                         |
| Ask a Question Button                        |
| Appeal a Fine Button                         |
| *Upload24                                    |
| Upload Feature                               |
| Technical Notes                              |
| Creating PDF documents for upload            |
| What is a Document Type?                     |
| Document Type Help Guide                     |

### \* NEW FEATURES available January 2015

Click the Title to jump to Section

**<sup>3</sup>** | Page

## SCWCC eCase Status Web Portal

## Introduction

The South Carolina Workers' Compensation Commission is committed to continuously improving the Workers' Compensation system by enhancing processes and procedures to be more efficient and effective. These changes provide opportunities for the Commission and our stakeholderpartners to reduce business cost and ultimately reducing the overall cost to the system. The original eCase Portal was launched in 2009 and had minimal functionality to allow the Commission to provide information offered for three types of user: attorney, carrier, or TPA. This user guide is addressed to the Attorney user. Search options include SCWCC number, scheduling dates, and the current status of the claim. The registration process was created to be a multi-step process that ensures only the parties of record may obtain access to a case. This user guide is created to walk each type of user from registration through various functions that are associated with each user type.

Through the years, enhancements to eCase have included; Attorney add to replace the submission of a letter of representation, Contact buttons to appeal a fine, Ask a Question, expanded status reporting and Upload for Hearing documents. Future enhancements will include an ePayment function for filing fees, fine payment and copy requests; View documents in the SCWCC electronic imaging database.

The Commission is always open to feedback, both positive and negative to ensure that we are meeting the needs of the users. If you have any questions or suggestions, please don't hesitate to contact <u>wccit@wcc.sc.gov</u>. In each of the sections that follow, there will be additional contact information for each type of user.

<sup>4 |</sup> Page

## Law Firms

This user account type is available to Attorneys, paralegals and their office staff for the purposes of managing cases before the Commission. The Attorney must first be reported to the SCWCC Judicial Department as practicing Workers' Compensation in SC. Then, attorneys and firm staff may link to the attorney's record in the SCWCC database. Once confirmed, users will have access to view any SCWCC case where the linked attorney is a party of record. Users will also be able to report representation for new cases and upload hearing and evidence documents through eCase.

## **Registration Instructions**

The registration process requires a multistep procedure. Step one is creating an individual eCase User id. Step two is linking to an attorney record with SCWCC. Step three, access must be approved by the attorney. Step four, upon the attorney's approval, access is confirmed by the Commission. Once the registration process is complete, the user will have access to eCase features for the attorney's cases at SCWCC.

#### **Step 1: Create eCase Account**

1. From the SCWCC website (<u>www.wcc.sc.gov</u>), select the **eCase Status** link in the center of the home page. The following screen will be displayed:

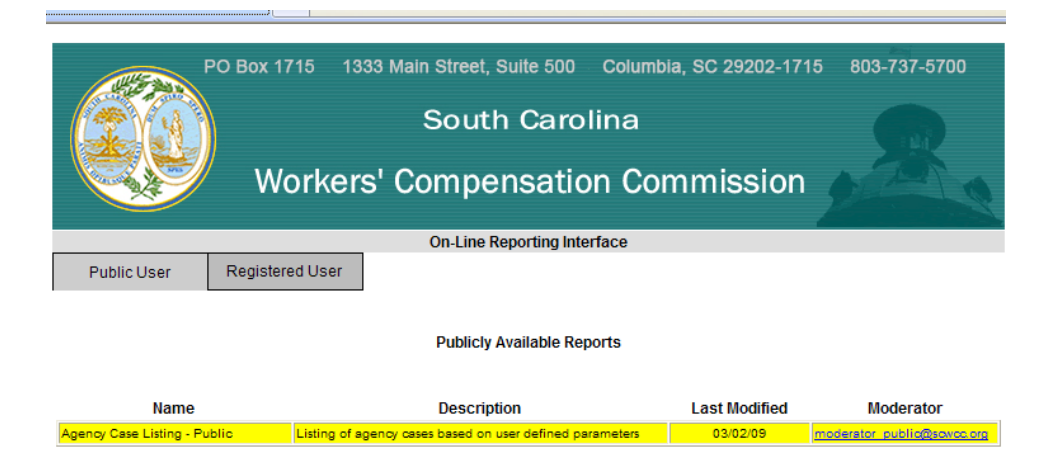

#### 5 | Page

2. Select Registered User.

|             |                 | On-Line Reporting Interface |
|-------------|-----------------|-----------------------------|
| Public User | Registered User |                             |
|             | hr              |                             |

3. Select New User – Register.

|                      | Registered User Login |             |
|----------------------|-----------------------|-------------|
| Email ID:            |                       |             |
| Password:            |                       |             |
|                      | LOGIN                 |             |
| New User<br>Register | Forq                  | ot Password |

4. Enter registration information. The asterisk (\*) indicates required information.

| <i> h</i> t | tps://wccprogress.sc.gov                       | //wccprod.wsc/RegForm.htr | ml - Internet Explorer |      |        | x      |
|-------------|------------------------------------------------|---------------------------|------------------------|------|--------|--------|
|             |                                                | Request                   | for Registered Status  |      | k      |        |
|             | First Name:                                    |                           | Last Name:             |      |        |        |
|             | Email Address:<br>"This will be your username" |                           | Job Title:             |      |        |        |
|             | Address1:                                      |                           | Address2:              |      |        |        |
|             | City:                                          |                           | State:                 | Zip: | ]      |        |
|             | Phone:                                         |                           | Fax:                   |      |        |        |
|             | Password:                                      |                           | Re-enter Password:     |      |        |        |
|             | I represent a:                                 | O Law Firm                |                        |      |        |        |
|             |                                                | Carrier or Self-Insurer   |                        |      |        |        |
|             |                                                | O TPA - Claims            |                        |      |        |        |
|             |                                                | Submit                    | Cancel                 |      |        |        |
|             |                                                |                           |                        |      |        |        |
|             |                                                |                           |                        |      |        | $\sim$ |
|             |                                                |                           |                        |      | 🔍 100% | •      |

The password you select must be at least six (6) characters and may contain any combination of letters and numbers with the exception of "&" "%" "+" "= ". Passwords are case-sensitive. Entering the password twice should prevent typographical errors. If you forget your password, the **Forgot Password** link on the Registered User Login screen will allow you to request a temporary password to be sent to your email. Please remember to change you temporary password to one that you can remember.

5. Select user type by choosing Law Firm and click SUBMIT.

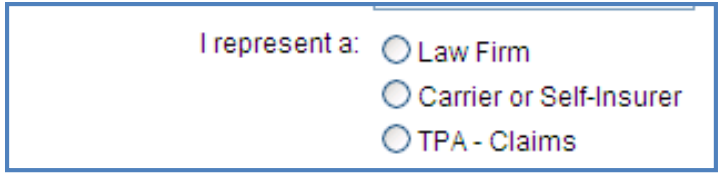

The following screen will be displayed.

#### Step 2: Link to eCase account to Attorney

1. Enter all or part of the attorney's **last and first name**, **Bar ID**, and **Authorizing Email** address. (The Authorizing Email address is that of the attorney to whom you are linking.)

7 | Page

## [SCWCC ECASE STATUS PORTAL REGISTERED USER GUIDE FOR ATTORNEYS]

2.

|            |           | Link to  | o An Attorney      |                   |           |
|------------|-----------|----------|--------------------|-------------------|-----------|
| Last Name: | attor     |          | First Name:        |                   |           |
| BarlD:     |           |          | Authorizing Email: |                   |           |
|            | Search Ad | d        |                    |                   |           |
| F          | irm       | Attorney | BarlD              | Authorizing Email | Confirmed |
|            |           |          |                    |                   |           |
|            |           |          |                    |                   |           |
|            |           |          |                    |                   |           |
|            |           |          |                    |                   |           |
|            |           |          |                    |                   |           |
|            |           |          |                    |                   |           |
|            |           |          |                    |                   |           |
|            |           |          |                    |                   |           |

| Link to An Attorney |          |                    |                   |           |
|---------------------|----------|--------------------|-------------------|-----------|
| Last Name: Corb     |          | First Name:        |                   |           |
| BarlD:              |          | Authorizing Email: |                   |           |
| Search Ac           | d        |                    |                   |           |
| Firm                | Attorney | BarlD              | Authorizing Email | Confirmed |
|                     |          |                    |                   |           |
|                     |          |                    |                   |           |
|                     |          |                    |                   |           |
|                     |          |                    |                   |           |
|                     |          |                    |                   |           |
|                     |          |                    |                   |           |
|                     |          |                    |                   |           |

- 3. When all information is entered click **SEARCH**. This locates the attorney in our database.
- 4. A second screen will display a list of attorneys matching your entry. Click the name of the attorney in blue to whom you are linking.

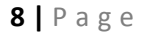

| Last Name:         | First Name: | Firm Name:  |
|--------------------|-------------|-------------|
| Attorney           | Mary        | SC Law Firm |
| 789 Court Street 😼 |             |             |
| Columbia SC 29202  |             |             |

5. You will be returned to the previous screen. Click **ADD** to complete your link request. You will see the following message if your link was processed correctly.

|              |                                                                                                    | Link     | to An Attorney     |                       |           |
|--------------|----------------------------------------------------------------------------------------------------|----------|--------------------|-----------------------|-----------|
| Last Name:   | Attorney                                                                                                    |          | First Name:        | Mary                  | ]         |
| BarlD:       | 12345                                                                                                    |          | Authorizing Email: | Mary@emailaddress.com |           |
|              | Search                                                                                                    | d        |                    |                       |           |
| F            | irm                                                                                                    | Attorney | BarlD              | Authorizing Email     | Confirmed |
|              |                                                                                                    |          |                    |                       |           |
|              |                                                                                                    |          |                    |                       |           |
|              |                                                                                                    |          |                    |                       |           |
|              |                                                                                                    |          |                    |                       |           |
|              |                                                                                                    |          |                    |                       |           |
|              |                                                                                                    |          |                    |                       |           |
|              |                                                                                                    |          |                    |                       |           |
| L            |                                                                                                    |          |                    | ][                    |           |
| Windows Inte | rnet Explorer                                                                                                    |          |                    |                       | X         |
| 🔥 Your       | Your request to link with the attorney is complete. You will be notified by e-mail when the attorney and SCWCC approves the request |          |                    |                       |           |
|              |                                                                                                    | C        | ОК                 |                       |           |

#### **Step 3: Attorney Authorization**

The attorney will receive an email at the **Authorizing Email** address you entered. He or she **must reply** to that email message to either grant or deny permission.

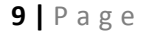

If the attorney is the user registering, the Commission will directly review the registration request with data on file with the Commission. Once approved, you will receive an email confirming your approval and the link will show "yes" in the confirmed column.

|             | Link to                   | An Attorney |                       |           |
|-------------|---------------------------|-------------|-----------------------|-----------|
| Last Name:  |                           | First Name: |                       |           |
| BarlD:      | BarlD: Authorizing Email: |             |                       |           |
| Search      | bt                        |             |                       |           |
| Firm        | Attorney                  | BarlD       | Authorizing Email     | Confirmed |
| SC Law Firm | Mary C Attorney           | 12345       | Mary@emailaddress.com | yes       |
|             |                           |             |                       |           |

eCase Status can accommodate a user linking to multiple attorneys. To do this repeat the linking process (step 2) for each attorney. If you have questions or issues regarding registering as an attorney or linking to an attorney, please contact <u>judicialanalysts@wcc.sc.gov</u>

### **Attorney Add Feature**

The Attorney Add feature replaces the submission of a letter of representation. It also allows attorney users to search for existing claims in the SCWCC database for the purpose of obtaining the SCWCC#. The Commission will not notice opposing counsel. An attorney added to a claim electronically may only be removed by the operation of Reg. 67-1203. The Commission logs and monitors each search performed in this portal. In order to access this feature, a user must first have a confirmed link to the attorney.

#### Instructions to add an attorney to a case:

- 1. Log in to eCase as a Registered User.
- 2. Select the link Add Attorney to Case.

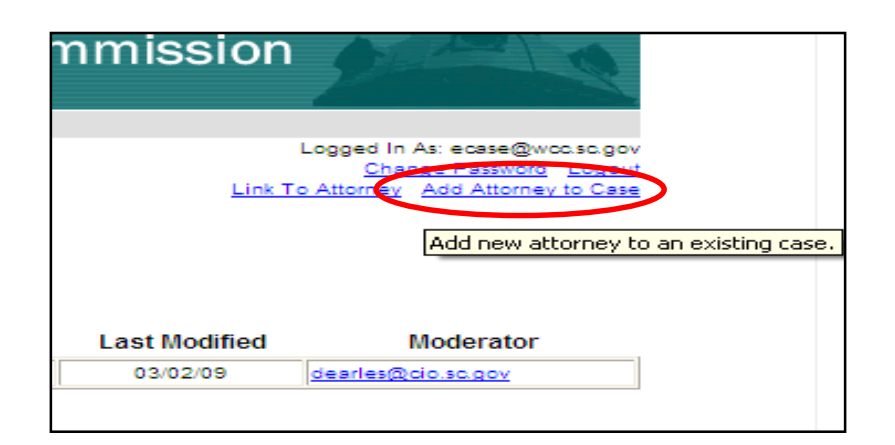

3. The following screen will display. Select which party the attorney will be representing and click **Submit**.

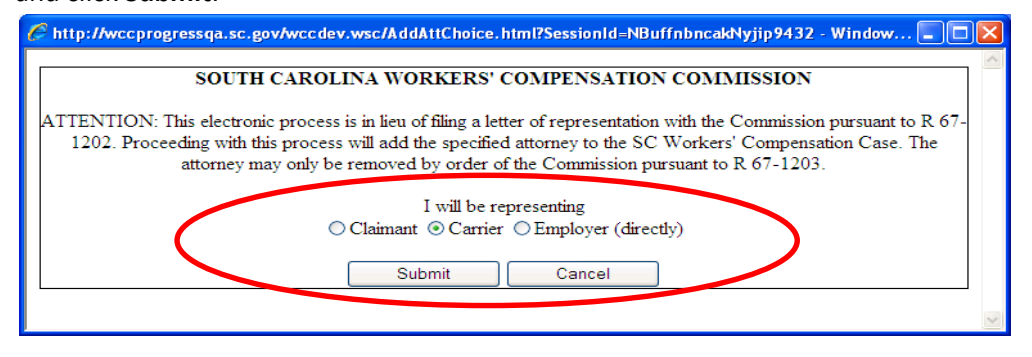

In the next screen, enter case selection criteria to search for an existing case. If the SCWCC number is known, enter **WCC#**, **Date of Injury** and **Bar ID of the attorney to be added**. This is the best way to search. If the SCWCC number is unknown, enter the claimant's **SSN**, **last name**, **Date of Injury and Bar ID**. When all required fields are entered, click **Submit**.

| 🖉 http://wccprogressq             | a.sc.gov/wccdev.wsc/AddAttorney.html?Se | ssionId=NBuffnbncakNyjip9432 🔳 🗖 🔀 |
|-----------------------------------|-----------------------------------------|------------------------------------|
|                                   | South Carolina Workers' Compensation    | n Commission                       |
| SSN (999-99-9999):                | WCC#(optional):                         | * Indicates Required Fields. SSN   |
| Claimant Last Name:               |                                         | required if WCC# is not entered.   |
| * Date of Injury<br>(MM/DD/YYYY): |                                         |                                    |
| * Attorney Bar ID:                |                                         |                                    |
|                                   | Submit Cancel                           | <pre></pre>                        |

4. The screen expands to show the results of your search. Verify this is the correct case from the injury details. If not, click **Cancel**. If the correct case is found, click the name of the party to be represented by the attorney.

| WCC #:<br>Date Of Injury:<br>Claimant:<br>Case Status:<br>Please click on | <u>C.</u><br>0611300 INJURY<br>01/21/2006 Multip<br>Roger Rabbitt<br>Open<br>the name of the party attorney wishes to represent. | ASE DETAILS:<br>DETAILS:<br>le |
|---------------------------------------------------------------------------|----------------------------------------------------------------------------------------------------|--------------------------------|
| Case Parties                                                              | Name                                                                                                    | Attorneys                      |
| Claimant:                                                                 | Roger Rabbitt                                                                                                    |                                |
| Employer:                                                                 | Employer ABC                                                                                                    |                                |
| Carrier:                                                                  | Key Risk Insurance Company of SC / Employer ABC                                                                                  |                                |

#### **12** | Page

#### 5. Click **OK** to confirm.

| Windows | s Internet Explorer 🛛 🔀                                                                                                    |
|---------|----------------------------------------------------------------------------------------------------|
| ?       | This confirms you represent Key Risk Insurance Company of SC / RCB Constuction. You may only be removed from this case by operation of Reg. 67-1203. |
|         | OK Cancel                                                                                                    |

6. When **OK** is clicked, the following message will appear confirming the attorney is now the attorney of record.

| Window | Windows Internet Explorer 🛛 🔀                                                                                      |  |  |  |  |  |
|--------|----------------------------------------------------------------------------------------------------|--|--|--|--|--|
| ♪      | Attorney General Council was added to WCC# 0611300 representing Key Risk Insurance Company of SC / RCB Constuction |  |  |  |  |  |
|        | ОК                                                                                                    |  |  |  |  |  |

7. Click **OK** and the current status report for the case appears displaying SCWCC case status information.

| WCC#    | Caption                         | DOI       | Carrier                                                                                           | Attorney for<br>Defendant                                                               | Attorney for<br>Claimant                                                                     | Status                                                                                                    |
|---------|---------------------------------|-----------|---------------------------------------------------------------------------------------------------|-----------------------------------------------------------------------------------------|----------------------------------------------------------------------------------------------|----------------------------------------------------------------------------------------------------|
| 0611300 | Roger Rabbit v. ABC<br>Employer | 1/16/2006 | ABC Insurance Co.<br>123 Policy Street<br>New York, NY 00111<br>800-123-4567<br>email@carrier.cco | John Attorney<br>456 Law Lane<br>Columbia, SC 29202<br>803-555-1234<br>attorney@law.com | Mary Attorney<br>789 Court Street<br>Columbia, SC 29202<br>803-555-7894<br>mary@attorney.com | Hearing Scheduled<br>12/31/2010, 10:00 AM at<br>SCWCC, 1333 Main Street,<br>Hearing Room A, Forms<br>50/51-Admitted before<br>Comm. Williams<br>12/17/2010 Notice Printed<br>12/17/2010 Scheduled for<br>Hearing<br>10/1/2010 Form 50 Hearing<br>Requested<br>9/1/2010 Form 20 Received<br>7/16/2010 Form 18<br>Received |

To add an attorney to another case, close the report window and click **Add Attorney to Case** from the main eCase screen. (Repeat these instructions beginning with <u>step #2.</u>)

#### 13 | Page

## eCase Reports

eCase presents claim information to registered users by a reporting interface with four search parameters: hearing date range, SCWCC#, SSN and status group. A search for a hearing date range will display the following information:

| Monday                                    | Monday 12/13/10                                                                                                    |       |                                      |                           |                          |                   |  |  |
|-------------------------------------------|----------------------------------------------------------------------------------------------------|-------|--------------------------------------|---------------------------|--------------------------|-------------------|--|--|
| Commiss<br>RICHLAN<br>SC Work<br>Columbia | Commissioner: Derrick L. Williams<br>RICHLAND<br>SC Workers' Compensation Commission, 1333 Main Street, Suite 500, Hearing Room A<br>Columbia, SC 29202 |       |                                      |                           |                          |                   |  |  |
| Time                                      | Туре                                                                                                    | WCC # | Caption                              | Attorney for<br>Defendant | Attorney for<br>Claimant | Status            |  |  |
| Time                                      | Hearing,<br>Conference<br>or Appeal                                                                                                    | WCC # | Employee Name<br>v.<br>Employer Name | Attorney Name             | Attorney Name            | Current<br>Status |  |  |
|                                           |                                                                                                    |       |                                      |                           |                          |                   |  |  |

Searches on WCC#, SSN or Status Group will display the following claim information:

| WCC#            | Caption                           | DOI                  | Carrier                                                              | Attorney for<br>Defendant                                             | Attorney for<br>Claimant                                              | Status                                                                       |
|-----------------|-----------------------------------|----------------------|----------------------------------------------------------------------|-----------------------------------------------------------------------|-----------------------------------------------------------------------|------------------------------------------------------------------------------|
| WCC<br>File No. | Employee Name v.<br>Employer Name | Date<br>of<br>Injury | Carrier Name<br>Mailing Address<br>Phone Number<br>Email for Service | Attorney Name<br>Mailing Address<br>Phone Number<br>Email for Service | Attorney Name<br>Mailing Address<br>Phone Number<br>Email for Service | Scheduling<br>Information, if<br>any<br>Most Recent<br>Status<br>Information |
|                 |                                   |                      |                                                                      |                                                                       |                                                                       |                                                                              |

If the case is scheduled before the Commission, the date, time and location of the pending action will also be displayed in the status column.

#### **14** | Page

## eCase Report Features

1. Log in as a Registered User. (Go to <u>www.wcc.sc.gov</u>, click eCase Status link on the home page.) Select **Registered User** box.

| 🖉 http://wccprogress.sc.gov/w                                           | ccprod. wsc/onlinereports. htn                               | nl - Windows Internet Explor                                                                       | er                           |                            |              |                      |
|-------------------------------------------------------------------------|--------------------------------------------------------------|----------------------------------------------------------------------------------------------------|------------------------------|----------------------------|--------------|----------------------|
| 🚱 🗸 🖻 http://wccprogress.sc                                             | gov/wccprod.wsc/onlinereports.htm                            | l                                                                                                  |                              | 🖌 🛃 🔀 Live                 | Search       | <b>P</b> •           |
| <u>Fi</u> le <u>E</u> dit <u>V</u> iew F <u>a</u> vorites <u>T</u> ools | Help                                                         |                                                                                                    |                              |                            |              |                      |
| 🚖 🕸 🌈 http://wccprogress.sc.go                                          | v/wccprod.wsc/                                               |                                                                                                    |                              | 🏠 🔹 🔊 🕤                    | 🖶 👻 🕑 Eage 🤜 | r 🔘 T <u>o</u> ols 🔻 |
| Publ                                                                    | PO Box 1715 1333 M<br>Workers' (<br>lic User Registered User | ain Street, Suite 500 Columbi<br>South Carolina<br>Compensation Cor<br>On-Line Reporting Interface | a, sc 29202-1718<br>nmission | 5 803-737-5700             |              | 2                    |
|                                                                         | Name                                                         | Publicly Available Reports                                                                         | Last Modified                | Moderator                  |              |                      |
| Agency C                                                                | ase Listing - Public Listing of agency                       | cases based on user defined parameters                                                             | 03/02/09                     | moderator_public@sovco.org |              |                      |
| Public User (                                                           | Registered User                                              |                                                                                                    |                              |                            |              |                      |

2. Log in with your Email ID and password created at registration.

| Registered User Login                |
|--------------------------------------|
| Email ID:                            |
| Password:                            |
| LOGIN                                |
| New User<br>Register Forgot Password |

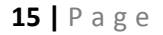

3. Click Case Schedule Listing – Registered.

|                                    | On-Line Reporting Interface                                |               |                                                                          |
|------------------------------------|------------------------------------------------------------|---------------|--------------------------------------------------------------------------|
| Public User Register               | ed User                                                    |               | Logged In As: ecase@wcc.sc.gov<br>Change Password Logout<br>Link To Case |
|                                    | Registered User Reports                                    |               |                                                                          |
| Name                               | Description                                                | Last Modified | Moderator                                                                |
| Case Schedule Listing - Registered | Schedule listing of cases based on user defined parameters | 03/02/09      | dearles@cio.so.pov                                                       |

4. Select Search Option: Search parameter fields will be enabled based on your selection.

| Select Option:                                | WCC#                                                                                                    |
|-----------------------------------------------|----------------------------------------------------------------------------------------------------|
| WCC #:                                        | WCC#     k       SSN     N:       Hearing Date Range     Image: Comparison of the second second |
| Date Range:<br>Status Group:                  | Status Group                                                                                                    |
| status croup.                                 | Submit Cancel                                                                                                    |
| This information is sul<br>Compensation Commi | bject to change and is not to be considered Official Notice from the SC Workers'<br>ssion.                                                                                                    |

5. Enter Search Criteria.

Г

| Select Option:                                | WCC#                                                                                       |
|-----------------------------------------------|--------------------------------------------------------------------------------------------|
| WCC #:                                        | 0611300 SSN:                                                                               |
| Date Range:                                   |                                                                                            |
| Status Group:                                 |                                                                                            |
|                                               | Submit Cancel                                                                              |
| This information is sub<br>Compensation Commi | oject to change and is not to be considered Official Notice from the SC Workers'<br>ssion. |

#### 16 | Page

6. The following results will display if link to case exists when searching by WCC # or SSN.

|          |                                                                      |          | SOUTH CAROLINA WO                                                                                         | RKERS' COMPENSATIO                                                                                | N COMMISSION                                                                                     |                                                                                                    |
|----------|----------------------------------------------------------------------|----------|----------------------------------------------------------------------------------------------------|---------------------------------------------------------------------------------------------------|--------------------------------------------------------------------------------------------------|----------------------------------------------------------------------------------------------------|
| Report n | un: 04/04/11 09:23                                                   |          |                                                                                                    |                                                                                                   |                                                                                                  |                                                                                                    |
| Report C | riteria: WCC#: 1011(                                                 | 092      |                                                                                                    |                                                                                                   |                                                                                                  |                                                                                                    |
| WCC<br># | Caption                                                              | D/O/I    | Carrier Att                                                                                               | orney for Defendant                                                                               | Attorney for Claimant                                                                            | Status                                                                                                    |
| 1011092  | ***CASE<br>CLOSED***<br>Buggs Bunny -VS-<br>ABC Distributors,<br>LLC | 08/02/10 | ABC Insurance Co.<br>123 Policy Street<br>New York NY 00111<br>theeunderhills@yahoo.com<br>(800) 123-4567 | Mary C. Attorney<br>789 Court Street<br>Columbia SC 29202<br>dearles@wcc.sc.gov<br>(803) 555-7894 | John B. Attorney<br>456 Law Lane<br>Columbia SC 29202<br>aunderhill@wcc.sc.gov<br>(803) 555-1234 | 01/14/11 - Form 19 Processed<br>01/14/11 Claim Closed<br>01/14/11 Temp, Comp, Award<br>Terminated<br>01/12/11 Form 19 Received<br>12/22/10 Attorney Fee Petition Sen<br>to Comm. for Approval<br>12/21/10 Attorney Fee Petition Sen<br>to Comm. for Approval<br>12/21/10 Settlement Processed /<br>Mailed<br>12/21/10 Attorney Fee Petition<br>Received<br>12/21/10 Clincher Received<br>12/21/10 Notified of settlement<br>10/19/10 Temp, Comp, Award<br>Started |

7. The following results will show when searching by Hearing Date Range.

| SOUTH CAROLINA WO<br>Report run: 04/04/11 09:18<br>Report Criteria: Date Range from 1/1/2011 - 12/1/2011            | RKERS' COMPENSATI      | ON COMMISSION         |                              |  |  |
|----------------------------------------------------------------------------------------------------|------------------------|-----------------------|------------------------------|--|--|
| Friday 03/04/11                                                                                                    |                        |                       |                              |  |  |
| Commissioner: David W. Huffstetler<br>RICHLAND<br>SC Workers' Compensation Commission, 1333 M<br>Columbia, SC 29202 | ain Street, Suite 50   | 0 Hearing Room B      |                              |  |  |
| Time Type $\underset{\#}{\overset{WCC}{WCC}}$ Caption                                                               | Attorney for Defendant | Attorney for Claimant | Status                       |  |  |
| 09:00<br>AM Hearing 1000835 Runner Road - VS - ABC Distributors,<br>LLC                                             | Mary C. Attorney       | John B. Attorney      | Scheduled for Hearing        |  |  |
| Thursday 03/10/11<br>Commissioner: Panel A<br>RICHLAND                                                              |                        |                       |                              |  |  |
| Columbia, SC 29201                                                                                                  |                        | suite 500             |                              |  |  |
| Time Type WCC Caption                                                                                               | Attorney for Defendant | Attorney for Claimant | Status                       |  |  |
| 04:30<br>PM Appeal 0811259 Coyote Wylie - VS - ABC Distributors,<br>LLC                                             | Mary C. Attorney       | John B. Attorney      | Scheduled for Appeal Hearing |  |  |

8. The following are selections to choose when searching by Status Group

February 1, 2015

| Select Option:                                | Status Group 👻                                                                                                    |                                                                                                    |
|-----------------------------------------------|----------------------------------------------------------------------------------------------------|----------------------------------------------------------------------------------------------------|
| WCC #:                                        | SSN:                                                                                                    |                                                                                                    |
| Date Range:                                   |                                                                                                    |                                                                                                    |
| Status Group:                                 |                                                                                                    | <ul> <li>Image: A set of the set of the</li></ul> |
| nformation is subject<br>iission.             | Scheduled for Hearing<br>Scheduled for Informal Conference<br>Scheduled for Appeal Hearing<br>Scheduled for Mediation<br>Hearing Issues Resolved<br>Improper Hearing Request                                                                                                    | )<br>tice from the SC Worke                                                                                                    |
| : run: 04/04/11 09:23<br>: Criteria: WCC#: 10 | Hearing Request Pending<br>Conference Pending<br>Appeal Pending<br>Appeal Dismissed<br>Improper Appeal<br>Informal Conference Postponed                                                                                                    | RKERS' COMPENS!                                                                                                    |
| Caption                                       | Motion Pending<br>Motion Not Proper<br>Order Pending                                                                                                    | orney for Defendant                                                                                                    |
|                                               | Order Served<br>Settlement Pending Approval<br>Settlement Approved<br>Settlement Returned for Correction<br>Settlement Disapproved<br>Fee Petition Pending Approval<br>Fee Petition Returned for Correction<br>Fee Petition Approved<br>Fee Petition Disapproved<br>File Deficiency<br>Case Closed<br>Attorney Added<br>Reopened Cases |                                                                                                    |

### 9. The following is an example of selecting Hearing Request Pending Status Group

| SOUTH CAROLINA WORKERS' COMPENSATION COMMISSION |                                                 |            |                                                                                                    |                                                                                                   |                                                                                                  |                                                                                                    |  |
|-------------------------------------------------|-------------------------------------------------|------------|----------------------------------------------------------------------------------------------------|---------------------------------------------------------------------------------------------------|--------------------------------------------------------------------------------------------------|----------------------------------------------------------------------------------------------------|--|
| Report n<br>Report C                            | un: 04/04/11 09:28<br>Triteria: StatusGroup: He | aring Requ | est Pending                                                                                               |                                                                                                   |                                                                                                  |                                                                                                    |  |
|                                                 |                                                 |            | č                                                                                                    |                                                                                                   |                                                                                                  |                                                                                                    |  |
| WCC<br>#                                        | Caption                                         | D/O/I      | Carrier                                                                                                   | Attorney for Defendant                                                                            | Attorney for Claimant                                                                            | Status                                                                                                    |  |
| 1006394                                         | Elmer Fudd -VS- ABC<br>Distributors, LLC        | 04/28/10   |                                                                                                    | Mary C. Attorney<br>789 Court Street<br>Columbia SC 29202<br>dearles@wcc.sc.gov<br>(803) 555-7894 | John B. Attorney<br>456 Law Lane<br>Columbia SC 29202<br>aunderhill@wcc.sc.gov<br>(803) 555-1234 | 01/19/11 Claim Reopened<br>01/19/11 Hearing on Previous F50 per<br>Letter<br>01/14/11 Claim Closed<br>01/12/11 Form 19 Received<br>11/15/10 Form 18 Received<br>09/01/10 Form 30 Withdrawn<br>07/22/10 Form 20 Received<br>07/15/10 Notice Printed<br>07/15/10 Scheduled for single<br>commissioner hearing |  |
| 1008049                                         | Yosemite Sam -VS-<br>ABC Distributors, LLC      | 04/02/10   | ABC Insurance Co.<br>123 Policy Street<br>New York NY 00111<br>theeunderhills@yahoo.com<br>(800) 123-4567 | Mary C. Attorney<br>789 Court Street<br>Columbia SC 29202<br>dearles@wcc.sc.gov<br>(803) 555-7894 | John B. Attorney<br>456 Law Lane<br>Columbia SC 29202<br>aunderhill@wcc.sc.gov<br>(803) 555-1234 | 01/05/11 Hearing Schedule Pending<br>01/05/11 Form 51 Received Timely<br>01/04/11 Form 20 Received<br>12/15/10 Form 18 Received<br>12/13/10 Form 50 Hearing requested<br>12/13/10 Claim Reopened<br>08/17/10 Claim Denied<br>08/09/10 Claim Closed                                                          |  |

## **Expanded Case Detail**

Upon clicking on the WCC# hyperlink on the results screen you will see the following page. It has all the status events since the opening of the claim.

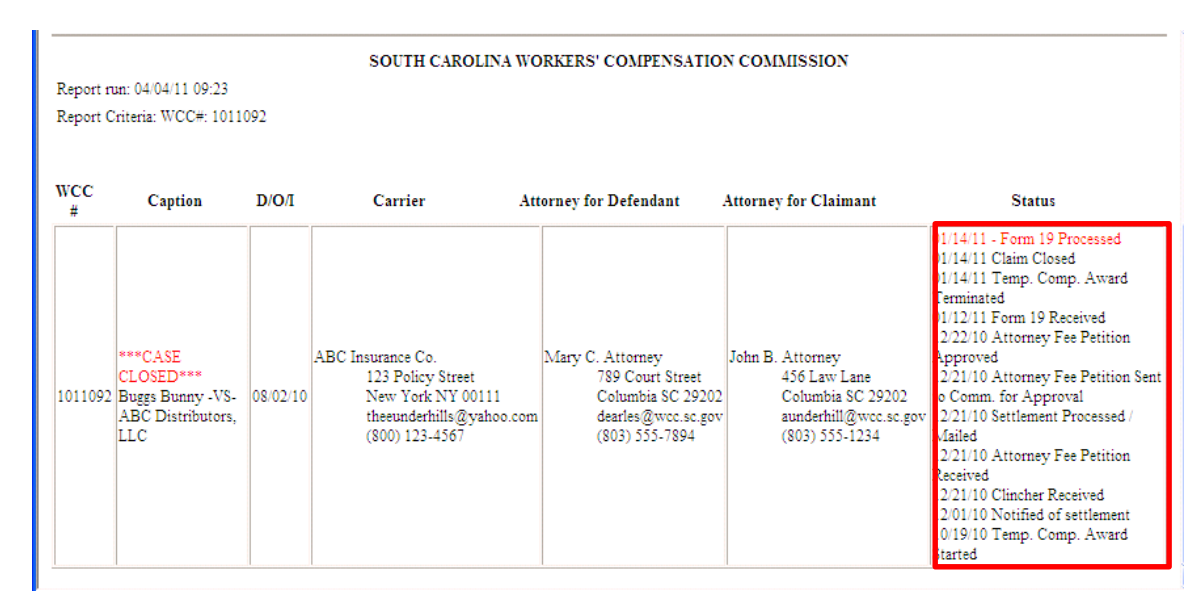

The expanded status codes will assist you in answering questions like:

"Has the Clincher or Fee Petition been approved?"

"Has the Hearing been scheduled?"

"Has a Form 20 been filed for this case?"

February 1, 2015

| Ask a Que | estion Butto                      |                          |               |  |  |  |
|-----------|-----------------------------------|--------------------------|---------------|--|--|--|
| Appea     | al a Fine                         | Ask a Question           | $\mathcal{A}$ |  |  |  |
|           |                                   |                          |               |  |  |  |
| laimant   |                                   | Status                   |               |  |  |  |
|           | Hearing scl                       | heduled 01/30/14, 11:30  |               |  |  |  |
|           | AM at Co                          | unty Square, 301         |               |  |  |  |
|           | University                        | Ridge, Suite 5100, East  |               |  |  |  |
|           | Wing, Gree                        | enville, SC              |               |  |  |  |
|           | Forms 50/51-Denied                |                          |               |  |  |  |
|           | before Commissioner Wilkerson.    |                          |               |  |  |  |
|           | 12/31/13 Notice Printed           |                          |               |  |  |  |
|           | 12/31/13 S                        |                          |               |  |  |  |
|           | 12/23/13 Hearing Schedule Pending |                          |               |  |  |  |
|           | 12/23/13 Form 51 Timely           |                          |               |  |  |  |
|           | 12/23/13 F                        | orm 20 Received          |               |  |  |  |
|           | 12/23/13 F                        | orm 51/53/55 Received    |               |  |  |  |
|           | 12/13/13 F                        | orm 18 Received          |               |  |  |  |
|           | 11/26/13 F                        | orm 50 Hearing requested |               |  |  |  |
|           | 11/26/13 C                        | laim Reopened            |               |  |  |  |
|           | 09/09/13 F                        | orm 50 /52 Claim         |               |  |  |  |
|           | Received                          |                          |               |  |  |  |
|           | 08/26/13 C                        | laim Closed              |               |  |  |  |
|           | 08/26/13 F                        | orm 19 Received          |               |  |  |  |
|           |                                   |                          |               |  |  |  |

- 1. Click ask a question button
- 2. Select question
- 3. Compose message
- 4. Email is sent to appropriate SCWCC Contact and a copy to you.

|             | eCase Question                                                                                   | 1 |  |  |  |
|-------------|--------------------------------------------------------------------------------------------------|---|--|--|--|
| SCWCC File  | e#: 0903030                                                                                      |   |  |  |  |
| Caption: M. | ARIA G SANDNESS -VS- HARSCO TRACK TECHNOLOGIES                                                   |   |  |  |  |
| From:       | TPAuser@wcc.sc.gov                                                                               |   |  |  |  |
| Subject:    | Why is this SCWCC file not closed?                                                               |   |  |  |  |
|             | What information was requested of the carrier by SCWCC on this file?                             |   |  |  |  |
|             | What is the status of the Clincher or Fee Petition?                                              |   |  |  |  |
|             | I have a question regarding the parties in this case?                                            |   |  |  |  |
| Comments:   | I have a question about a hearing request or motion in this case.                                |   |  |  |  |
|             | I have a question about an informal Conference request in this case.                             |   |  |  |  |
|             | Thave a question about an Appear request in this case.                                           |   |  |  |  |
|             | I have a question about a scheduled hearing in this case.                                        |   |  |  |  |
|             | I have a question about a scheduled hearing in this case.<br>I have a question not in this list. |   |  |  |  |

#### **22** | Page

## Appeal a Fine Button

| Appea   | al a Fine Ask a Question           |  |  |  |  |  |
|---------|------------------------------------|--|--|--|--|--|
| laimant | Status                             |  |  |  |  |  |
|         | Hearing scheduled 01/30/14, 11:30  |  |  |  |  |  |
|         | AM at County Square, 301           |  |  |  |  |  |
|         | University Ridge, Suite 5100, East |  |  |  |  |  |
|         | Wing, Greenville, SC               |  |  |  |  |  |
|         | Forms 50/51-Denied                 |  |  |  |  |  |
|         | before Commissioner Wilkerson.     |  |  |  |  |  |
|         | 12/31/13 Notice Printed            |  |  |  |  |  |
|         | 12/31/13 Scheduled for Hearing     |  |  |  |  |  |
|         | 12/23/13 Hearing Schedule Pending  |  |  |  |  |  |
|         | 12/23/13 Form 51 Timely            |  |  |  |  |  |
|         | 12/23/13 Form 20 Received          |  |  |  |  |  |
|         | 12/23/13 Form 51/53/55 Received    |  |  |  |  |  |
|         | 12/13/13 Form 18 Received          |  |  |  |  |  |
|         | 11/26/13 Form 50 Hearing requested |  |  |  |  |  |
|         | 11/26/13 Claim Reopened            |  |  |  |  |  |
|         | 09/09/13 Form 50 /52 Claim         |  |  |  |  |  |
|         | Received                           |  |  |  |  |  |
|         | 08/26/13 Claim Closed              |  |  |  |  |  |
|         | 08/26/13 Form 19 Received          |  |  |  |  |  |

- 1. Click the Appeal a Fine button
- 2. Will take you to the SCWCC Web page for the Fine appeal Procedure http://www.wcc.sc.gov/Pages/FinesandPenalties.aspx

#### **Fine Appeal Procedure**

In order to ensure and verify that the rights of the injured worker and the employer are properly addressed, the South Carolina Workers' Compensation Act requires that certain forms/documentation be filed with the Commission. When such forms/documentation is not filed in accordance with the Act, the Act stipulates that a fine or fines be assessed (R67-1401). If an injured worker or the employer (or the representative of the injured worker or employer) believes that a fine has been improperly assessed, they may appeal the assessment to the Commission by emailing such appeal to one of the addresses below, provided such appeal is made within 30 days of notice of the fine.

When filing an appeal, please indicate the WCC# and the related Form number (or document type; ex: "denial letter") in the subject line, if applicable. Please include a short narrative in the body of the email describing the nature of the appeal and the reasons the appellant believes the fine should be rescinded. Attach a copy of the fine letter received and any supporting documentation the appellant wishes to provide.

The Commission is generally able to render a decision concerning a fine appeal within five (5) business days.

Fine amounts effective April 1, 2009.

| Violation                                                                 | Fine Amount | Appeal To                     |
|---------------------------------------------------------------------------|-------------|-------------------------------|
| Medical Rating per R67-804C(2)                                            | \$200       | claimsfines@wcc.sc.gov        |
| Form 16, Agreement for Permanent Disability/Disfigurement<br>Compensation | \$200       | claimsfines@wcc.sc.gov        |
| Form 17, Receipt of Compensation                                          | \$200       | <u>claimsfines@wcc.sc.gov</u> |

#### \*Upload

The newest eCase feature is now available to eCase attorney users for a selected group of document types. Documents submitted by the parties for individual Commissioner Hearings and Appellate Panel Hearings may be submitted to the Commission electronically by uploading. The eCase upload feature replaces secure email, standard email or USPS methods for serving these document types on SCWCC.

| Document Types available for Upload       |
|-------------------------------------------|
| APA                                       |
| APA - Supplemental                        |
| Proffered Document                        |
| Deposition                                |
| Trial Exhibits                            |
| Pre-Hearing Brief - Notice of Witnesses   |
| Pre-Hearing Brief - Notice of Witnesses - |
| Amended                                   |
| Pre-Hearing Brief - Notice of Witnesses   |
| Supplemental                              |
| Memorandum of Law                         |
| Appellant Brief                           |

| Appellant Brief - Amended  |
|----------------------------|
| Respondent Brief           |
| Respondent Brief - Amended |
| Appellate Reply Brief      |

## **Upload Feature**

To access the Upload feature, the user must be linked to an active case party of record.

- 1. Log into eCase.
- 2. Pull up the WCC case (See <u>eCase Report Features Section</u>).
- 3. View Expanded Case detail by clicking the WCC#.
- 4. Click 'Upload File' Button.

| 🥔 http:/                                        | /wccprogressqa.sc.gov/wo                | cdev.wsc/S        | ShowCaseDetails.ht                                                      | tml?SessionId=Th                                              | fdccYZipekjkjl194                                                                                                    | 4                                                                                                    | x |  |
|-------------------------------------------------|-----------------------------------------|-------------------|-------------------------------------------------------------------------|---------------------------------------------------------------|----------------------------------------------------------------------------------------------------|----------------------------------------------------------------------------------------------------|---|--|
| SOUTH CAROLINA WORKERS' COMPENSATION COMMISSION |                                         |                   |                                                                         |                                                               |                                                                                                    |                                                                                                    |   |  |
| Report run: 05/30/14 15:34                      |                                         |                   |                                                                         |                                                               |                                                                                                    |                                                                                                    |   |  |
| Report                                          | Criteria: Case Status                   |                   |                                                                         |                                                               |                                                                                                    |                                                                                                    |   |  |
| Upload File Appeal a Fine Ask a Question        |                                         |                   |                                                                         |                                                               |                                                                                                    |                                                                                                    |   |  |
| Case                                            | # Caption                               | Date of<br>Injury | Carrier                                                                 | Attorney for<br>Defendant                                     | Attorney for<br>Claimant                                                                                                   | Status                                                                                                    |   |  |
| 120999                                          | 8 ELMER FUDD -VS-<br>ACME Manufacturing | 05/01/12          | Compensation<br>Insurance Co.<br>PO BOX 1001<br>CHARLESTON S<br>C 29411 | John T. Law<br>Attorney at Law<br>P O Box 1<br>Cayce SC 29033 | Mary C.<br>Attorney<br>1333 MAIN<br>STREET<br>SUITE 500<br>COLUMBIA SC<br>29201<br>wccsql@wcc.sc.g<br>ov<br>(800) 123-4567 | Hearing<br>scheduled<br>06/20/14, 10:00<br>AM at Lower<br>Savannah<br>Council of<br>Governments,<br>2748 Wagener<br>Road, Large<br>Conference<br>Room, Aiken, SC<br>Motion<br>before | ~ |  |
|                                                 |                                         |                   |                                                                         |                                                               |                                                                                                    | 🔍 100%                                                                                                    | • |  |

5. Please note the Document Type Help and User Guide buttons. These are for your use in determining what Document types you should select and other information on this process.

| Ø Upload Page - Interest | rnet Explorer      |           |         |
|--------------------------|--------------------|-----------|---------|
| SCWCC File#: 12099       | eCase Upload       | Document  | rGuide  |
| Caption: ELMER FU        | DD -VS- ACME Manuf | acturing  |         |
| Salaat Submittar         | * ALL FIELDS R     | EQUIRED * |         |
| Select Document          | Mary C. Attorney   | ~         |         |
| Type:                    |                    |           | <b></b> |
| (                        | Document Type      | Heip      |         |
| FileName:                |                    | Browse    |         |
|                          |                    | 1         |         |
|                          | Upload             | Cancel    |         |
|                          |                    |           |         |
|                          |                    |           |         |

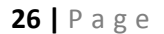

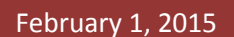

- 6. Select Submitter and Document Type. Other fields expand for entry.
- 7. Enter all fields. All fields are required.
- 8. Select Browse to select file on your computer and click 'Open'

| ) ◯ マ 🍌 ト Computer ト Windows (C:) ト AA uloades  |                                          |                   |                 | <b>-</b> ↓ | Search AA uloades | ۶      |
|-------------------------------------------------|------------------------------------------|-------------------|-----------------|------------|-------------------|--------|
| Jrganize ▼ New folder                           |                                          |                   |                 |            |                   |        |
| Favorites                                       | Name                                     | Date modified     | Туре            | Size       |                   |        |
| 📃 Desktop                                       | 1 602952                                 | 9/12/2014 9:24 AM | Adobe Acrobat D | 1,315 KB   |                   |        |
| Downloads                                       | Pre-Hearing Brief - Notice of Witnesses. | 9/12/2014 9:24 AM | Adobe Acrobat D | 1,319 KB   |                   |        |
| 📃 Recent Places                                 | E                                        |                   |                 |            |                   |        |
| Libraries                                       |                                          |                   |                 |            |                   |        |
| Documents                                       |                                          |                   |                 |            |                   |        |
| J Music                                         |                                          |                   |                 |            |                   |        |
| Fictures                                        |                                          |                   |                 |            |                   |        |
| Videos                                          |                                          |                   |                 |            |                   |        |
|                                                 |                                          |                   |                 |            |                   |        |
| 💺 Computer                                      |                                          |                   |                 |            |                   |        |
| Low Windows (C:)                                |                                          |                   |                 |            |                   |        |
| HP_RECOVERY (D:)                                |                                          |                   |                 |            |                   |        |
| HP_TOOLS (E:)                                   |                                          |                   |                 |            |                   |        |
| 🕎 ITPROJECT (\\wsrfilecifs) (I:)                |                                          |                   |                 |            |                   |        |
| 🖵 bhartman (\\wsrfilecifs\wccusers) (J:)        |                                          |                   |                 |            |                   |        |
| evendir (\\worfilerifs) (K-)                    | •                                        |                   |                 |            |                   |        |
| File name: Pre-Hearing Brief - Notice of Witnes | sses WCC 111111                          |                   |                 | *          | All Files (*.*)   | -      |
|                                                 |                                          |                   |                 |            |                   | Cancel |
|                                                 |                                          |                   |                 |            | oben 1.           | Cancer |

- 9. Click UPLOAD button.
- 10. Message box opens; click OK.

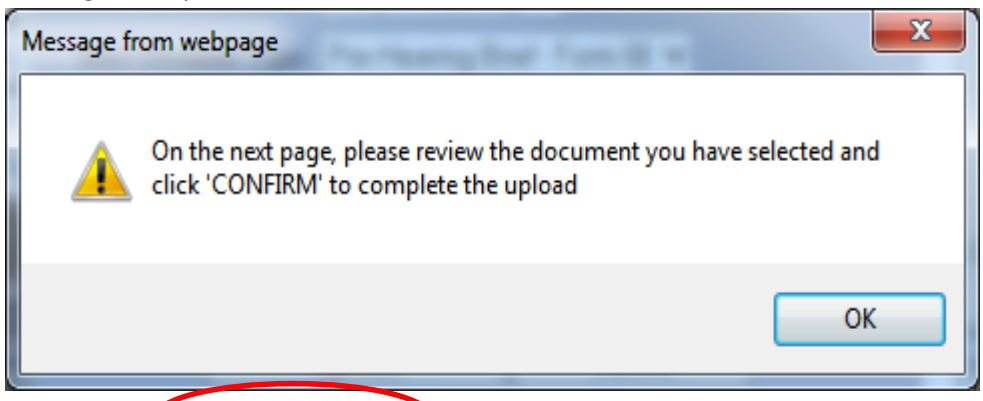

11. The upload i **NOT** complete at this point. Click the blue hyperlink to preview the selected document and verify the uploaded file is correct.

#### 27 | Page

| <i> </i> Upload Page         | - Internet Explo                      | orer                            |                                            |             |                | 23     |
|------------------------------|---------------------------------------|---------------------------------|--------------------------------------------|-------------|----------------|--------|
|                              | eCase                                 | Upload ]                        | Document                                   |             |                | ~      |
|                              |                                       |                                 |                                            | UserGui     | de             |        |
| SCWCC File#:                 | 1209998                               |                                 |                                            |             |                |        |
| Caption: ELME                | ER FUDD -VS- A                        | CME Manufa                      | cturing                                    |             |                |        |
|                              | * AL                                  | L FIELDS RE                     | QUIRED *                                   |             |                |        |
| Select Subn                  | nitter: Mary C.                       | Attorney 🗸                      | 1                                          |             |                |        |
| Select Docu                  | ment<br>Type: Pre-Hea                 | aring Brief - F                 | Form 58                                    | ×           | ~              |        |
|                              | Docu                                  | ment Type ⊦                     | lelp                                       |             |                |        |
| Commiss                      | ioner Beck                            | ~                               |                                            |             |                |        |
| Hearing                      | Date 8/1/14                           |                                 |                                            |             |                |        |
| FileN                        | Jame:                                 |                                 | Browse                                     |             |                |        |
|                              |                                       |                                 |                                            |             |                |        |
|                              | Uploa                                 | bd                              | Cancel                                     |             |                |        |
|                              | Please click                          | upload is almo<br>there to view | ost complete.<br>w the selected file       |             |                |        |
| If file is<br>By clicking CO | s correct, crick CO<br>NFIRM, you cer | TIFY that you h                 | e it not correct, cl<br>ave read the plead | lick DELET  | E.<br>or other |        |
| paper being                  | submitted, and th                     | at it is, to the b              | est of your knowl                          | ledge, accu | ate and        |        |
| IF YOU DO                    | NOT CLICK CO                          | NEIPM NO                        |                                            | NOT COL     | IN FTF         |        |
|                              | CONFIRM                               |                                 | DELETE                                     | NOT COX     | IFLEIE         | $\sim$ |
|                              | CONTRA                                |                                 | DELETE                                     |             |                |        |

12. Document will open for user to preview and verify it is correct. Please review for case number, document type and the quality of the document. To close the preview window,

#### click the X

| http://wccprogress.sc.gov/forms/ECase_1209998_Pre-Hearing_BriefFor                                                                                                    |   |
|----------------------------------------------------------------------------------------------------|---|
| State of South Carolina                                                                                                    | - |
| 1333 Main Streat<br>P.O. Bes 1715<br>Columbia, S.C. 22022-1715                                                                                                    |   |
| Workers' Compensation Commission                                                                                                    | = |
| TEST                                                                                                    |   |
| This document is used by the South Carolina Workers' Compensation to test email notification processes. Please reply to this email to confirm the test. You may contact Amanda Underhill at <u>aunderhill@wcc.sc.gov</u> with any questions. |   |
| We apologize for any inconvenience. Thank you.                                                                                                    |   |
|                                                                                                    |   |
|                                                                                                    |   |
|                                                                                                    | - |

13. If document previewed or any of the information entered was **not** correct, click the CANCEL button, and repeat the process.

| 🔮 Upload Page - Internet Explorer                                                                                                    |                      |                    |           |   |  |  |
|----------------------------------------------------------------------------------------------------|----------------------|--------------------|-----------|---|--|--|
|                                                                                                    | eCase Uplo           | ad Document        |           | ^ |  |  |
|                                                                                                    |                      |                    | UserGuide |   |  |  |
| SCWCC File#: 02                                                                                                    | 202249               |                    |           |   |  |  |
| Caption: DUANE<br>COMMISSION                                                                                                    | A EARLES -VS- S.C. V | WORKERS' COMPEN    | SATION    |   |  |  |
|                                                                                                    | * ALL FIELD          | S REQUIRED *       |           |   |  |  |
| Select<br>Submitter:                                                                                                    | TEST ATTORNEY2       | 2 🗸                |           |   |  |  |
| Select<br>Document                                                                                                    | Pre-Hearing Brief -  | Notice of Witnesse | s 🗸       |   |  |  |
| 2 y pc.                                                                                                    | Document Type        | Help               |           |   |  |  |
| Hearing Date                                                                                                    | 08/01/2015           |                    |           |   |  |  |
| Commissioner                                                                                                    | Beck 🗸               |                    |           |   |  |  |
| FileName:                                                                                                    |                      | Browse             |           |   |  |  |
|                                                                                                    |                      |                    |           |   |  |  |
|                                                                                                    | Upload               | Cancel             |           |   |  |  |
| Your upload is almost complete.<br>Please click <u>HERE</u> to view the selected file.<br>If file is correct, click CONFIRM. If file is not correct, click DELETE.<br>By clicking CONFIRM, you certify that you have read the pleading, motion, or other<br>paper being submitted, and that it is, to the best of your knowledge, accurate and |                      |                    |           |   |  |  |
| complete.                                                                                                    |                      |                    |           |   |  |  |

#### **29** | Page

14. If document previewed and all information entered **IS** correct, click the **CONFIRM** button.

| 🧉 Upload Page - Internet Explorer 📃 📼                                                                                                    |                                   |     |  |  |  |  |
|----------------------------------------------------------------------------------------------------|-----------------------------------|-----|--|--|--|--|
|                                                                                                    | -<br>UserGui                      | ide |  |  |  |  |
| SCWCC File#: 1209998<br>Caption: ELMER FUDD -VS- ACME Manufacturing                                                                                                    |                                   |     |  |  |  |  |
|                                                                                                    | * ALL FIELDS REQUIRED *           |     |  |  |  |  |
| Select Subn                                                                                                    | itter: Mary C. Attorney 🗸         |     |  |  |  |  |
| Select Docu                                                                                                    | Type: Pre-Hearing Brief - Form 58 | ~   |  |  |  |  |
|                                                                                                    | Document Type Help                |     |  |  |  |  |
| Commiss                                                                                                    | ioner Beck V                      |     |  |  |  |  |
| Hearing                                                                                                    | Date 8/1/14                       |     |  |  |  |  |
| FileN                                                                                                    | ame: Browse                       |     |  |  |  |  |
|                                                                                                    |                                   |     |  |  |  |  |
|                                                                                                    | Upload Cancel                     |     |  |  |  |  |
| Your upload is almost complete.<br>Please click <u>HERE</u> to view the selected file.<br>If file is correct, click CONFIRM. If file is not correct, click DELETE.<br>By clicking CONFIRM, you certify that you have read the pleading, motion, or other<br>paper being submitted, and that it is, to the best of your knowledge, accurate and<br>complete. |                                   |     |  |  |  |  |
|                                                                                                    |                                   | ~   |  |  |  |  |

15. Message opens indicating **upload is complete and successful**. If you do not see this message box, the upload did not complete.

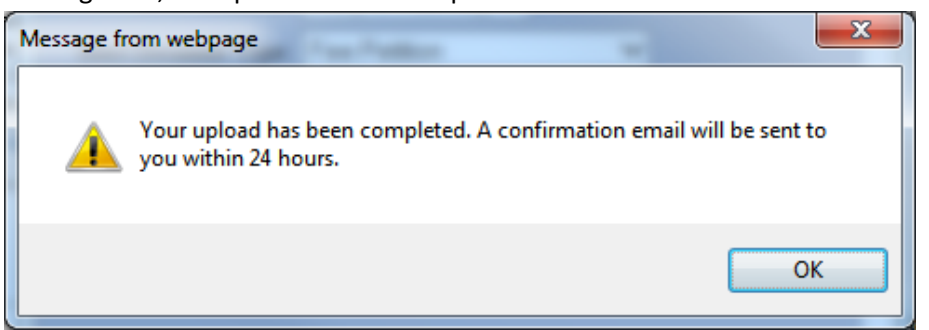

16. Please Note that each document type must be loaded as one complete document. Size limitation for the upload is approximately 120MB. If you are having technical issues with the upload, please contact wccit@wcc.sc.gov. If you have questions about what

#### 30 | Page

document type to use, please contact the Commissioner's office that has jurisdiction over the case in question.

## **Technical Notes**

## **Creating PDF documents for upload**

Each document type must be loaded as one complete document in PDF format. The PDF should be created in black and white and optimized for size. This will reduce the issue with size limitations. If the PDF is created with grey scan or color it increases the size of the document and the time it takes to upload. The size limitation for the upload is approximately 120MB. If you are having technical issues with the upload, please contact wccit@wcc.sc.gov. If you have questions about what document type to use, please contact the Commissioner's office that has jurisdiction over the case in question.

## What is a Document Type?

The upload function mimics the documents that you would have mailed, emailed and or brought to the hearing. For example, the Pre Hearing Brief Form 58 and List of Witnesses is the same document that would have been submitted prior to the Hearing. The APA is the same document that you would submit at the hearing. The APA must be paginated, contain an index outlining the individual documents contained in the APA with page number references.

## **Document Type Help Guide**

|                               | Document Types Available for Upload |                                                                                                    |                                                               |                 |  |  |  |
|-------------------------------|-------------------------------------|----------------------------------------------------------------------------------------------------|---------------------------------------------------------------|-----------------|--|--|--|
|                               | SCWCC                               |                                                                                                    |                                                               |                 |  |  |  |
|                               |                                     | Updated 2/3/2015                                                                                     |                                                               |                 |  |  |  |
| Document Type                 |                                     | Business Definition                                                                                  | Filing Timeframe                                              | Format          |  |  |  |
| АРА                           | Single Commissioner<br>Hearing      | Medical records offered in lieu of physician's testimony                                             | After the hearing is held                                     | pdf             |  |  |  |
| APA - Supplemental            | Single Commissioner                 | Additional APA submissions that did not become available                                             | After the hearing is held                                     | pdf             |  |  |  |
|                               | Hearing                             | until subsequent to the time the first APA submissions                                               |                                                               |                 |  |  |  |
|                               |                                     | were uploaded                                                                                        |                                                               |                 |  |  |  |
| Proffered Document            | Single Commissioner                 | APA submissions or any other written or physical evidence                                            | After the hearing is held                                     | pdf             |  |  |  |
|                               | Hearing                             | offered as evidence at the Hearing but objected to by an                                             |                                                               |                 |  |  |  |
|                               |                                     | opposing party, that the Commissioner receives but does                                              |                                                               |                 |  |  |  |
|                               |                                     | not review, in order to preserve the records for appellate                                           |                                                               |                 |  |  |  |
| Deposition                    | Single Commissioner                 | Original written transcript, or any portion thereof, of any                                          | After the hearing is held                                     | h               |  |  |  |
| Deposition                    | Hearing                             | prior testimony of a party or witness offered as evidence                                            |                                                               | ·~~             |  |  |  |
|                               |                                     | at a Hearing. Must be Original. If the Commissioner keeps                                            |                                                               |                 |  |  |  |
|                               |                                     | the original after the hearing, the Commissioner office will                                         |                                                               |                 |  |  |  |
|                               |                                     | upload. Please do not duplicate with a copy                                                          |                                                               |                 |  |  |  |
|                               |                                     |                                                                                                    |                                                               |                 |  |  |  |
| Trial Exhibits                | Single Commissioner                 | All written or other physical evidence, other than medical                                           | After the hearing is held                                     | pdf, tif, jpeg, |  |  |  |
|                               | Hearing                             | records offered in lieu of physician's testimony, which are                                          |                                                               | gif, avi        |  |  |  |
| Des Handes Belef, Mades of    | Charles Conservation and            | submitted at the Hearing                                                                             | ar down had to a be the other down had a second second at the | - 44            |  |  |  |
| Pre-Rearing brief - Notice of | Single Commissioner                 | WCC Form 58 stating the facts in controversy and legal                                               | 15 days before the Hearing for the moving party and 10        | par             |  |  |  |
| witheses                      | nearing                             | Insues involved, together with the document Notice of                                                | bays before the Hearing for the honmoving party               |                 |  |  |  |
|                               |                                     | of Service. The actual evidence shall not be fied with the                                           |                                                               |                 |  |  |  |
|                               |                                     | Commission prior to the Hearing Please include the Notice                                            |                                                               |                 |  |  |  |
|                               |                                     | of Witnesses as part of the upload with the Form 58.                                                 |                                                               |                 |  |  |  |
|                               |                                     |                                                                                                    |                                                               |                 |  |  |  |
| Pre-Hearing Brief - Notice of | Single Commissioner                 | Any amendments to the WCC Form 58 or the Certificate of                                              | At least 10 days before the Hearing                           | pdf             |  |  |  |
| Witnesses - Amended           | Hearing                             | Service made subsequent to the uploading of the initial                                              |                                                               |                 |  |  |  |
|                               |                                     | Pre-Hearing Brief. The actual evidence shall not be filed                                            |                                                               |                 |  |  |  |
|                               |                                     | with the Commission prior to the Hearing. Please include                                             |                                                               |                 |  |  |  |
|                               |                                     | the Notice of Witnesses as part of the upload with the                                               |                                                               |                 |  |  |  |
| Pre-Hearing Brief - Notice of | Single Commissioner                 | Notice to the Commission and opposing parties that APA                                               | At least 10 days before the Hearing                           | pdf             |  |  |  |
| Witnesses Supplemental        | Hearing                             | Submissions, witnesses, or evidence, in addition to what                                             |                                                               | -               |  |  |  |
|                               |                                     | was listed on the initial Pre-Hearing Brief, will be relied                                          |                                                               |                 |  |  |  |
|                               |                                     | upon by the submitting party at the Hearing. The actual                                              |                                                               |                 |  |  |  |
|                               |                                     | evidence shall not be filed with the Commission prior to                                             |                                                               |                 |  |  |  |
|                               |                                     | the Hearing.                                                                                         |                                                               |                 |  |  |  |
| Memorandum of Law             | Single Commissioner                 | If requested by Commissioner, an argument in support of the                                          | After the hearing is held                                     | pdf             |  |  |  |
| Appellant Brief               | Appeal Hearing                      | perty's position, less former than a brief.<br>Written brief of the party cenking review by the Full | On or before the date provided for on the Brief Request       | odf.            |  |  |  |
|                               | Children und all                    | Commission of the single Commissioner's Decision and                                                 | Notice                                                        | ·~~             |  |  |  |
|                               |                                     | Order outlining the support in law and fact for the position                                         |                                                               |                 |  |  |  |
|                               |                                     | Appellant is arguing on appeal                                                                       |                                                               |                 |  |  |  |
| Appellant Brief - Amended     | Appeal Hearing                      | Any amendments to the Brief of Appellants or the Reply                                               | On or before the date provided for on the Form 31, but        | pdf             |  |  |  |
|                               |                                     | Brief of Appellants made subsequent to the uploading of                                              | at least 5 days before Appellate Hearing                      |                 |  |  |  |
|                               |                                     | the Brief of Appellants or Reply Brief                                                               |                                                               |                 |  |  |  |
| Respondent Brief              | Appeal Hearing                      | Written brief of the party responding to an adverse party's                                          | Within fifteen days of service of the Appellant's Brief, but  | pdf             |  |  |  |
|                               |                                     | request for Full Commission review                                                                   | no less than five days before the Appellate Hearing           |                 |  |  |  |
| Respondent Brief - Amended    | Appeal Hearing                      | Any amendments to the Brief of Respondents made                                                      | Within fifteen days of service of the Appellant's Brief, but  | pdf             |  |  |  |
|                               |                                     | subsequent to the uploading of the Respondents Brief                                                 | no less than five days before the Appellate Hearing           |                 |  |  |  |
| Appellate Reply Brief         | Appeal Hearing                      | Brief of Appellant responding to issues raised in Brief of                                           | Within ten days of service of Respondents Brief, but at       | pdf             |  |  |  |
|                               |                                     | Respondents                                                                                          | least five days before the Appellate Hearing                  |                 |  |  |  |

R:\Team 2 - Electronic Access\Upload Documents to eCase\Doc Types 20150203

June 26, 2014